# <u>ขั้นตอนการใช้งานระบบประชุมผ่านสื่ออิเล็กทรอนิกส์ Inventech Connect</u>

้ผู้ถือหุ้นที่จะประสงค์เข้าประชุมผ่านสื่ออิเล็กทรอนิกส์สามารถดำเนินการได้ตามขั้นตอน ดังนี้

## <u>ขั้นตอนยื่นแบบคำร้องเข้าร่วมประชุมผ่านสื่ออิเล็กทรอนิกส์</u>

1. ยื่นแบบคำร้องเข้าร่วมประชุมผ่าน Web browser ให้เข้าไปที่ https://app.inventech.co.th/MBK180234R

หรือสแกน QR Code นี้ เพื่อเข้าสู่ระบบ

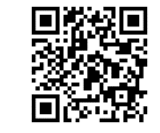

- 2. เมื่อเข้าสู่ระบบแล้ว ให้ผู้ถือหุ้นกรอกข้อมูลตามที่ระบบแสดง เช่น
  - เลขประจำตัวประชาชน / เลขที่หนังสือเดินทาง (กรณีเป็นชาวต่างประเทศ)
  - เลขทะเบียนผู้ถือหุ้น
  - ชื่อ นามสกุล
  - จำนวนหุ้น
  - E-mail
  - เบอร์โทรศัพท์
  - แนบเอกสารเพิ่มเติม
    - กรณีที่ประสงค์จะเข้าประชุมผ่านสื่ออิเล็กทรอนิกส์ด้วยตนเอง โปรดแนบ บัตรประจำตัวประชาชน หนังสือเดินทาง (กรณีเป็นชาวต่างประเทศ) พร้อมลงนามรับรองสำเนาถูกต้อง (สามารถแนบภาพ ถ่ายสำเนาได้)
    - กรณีที่มีการมอบฉันทะ โปรดแนบ หนังสือมอบฉันทะพร้อมเอกสารประกอบตามที่กำหนด
- เมื่อกรอกข้อมูลครบถ้วนแล้วให้เลือกที่ "ข้าพเจ้าได้อ่านและตกลงปฏิบัติตามข้อกำหนดการเข้าร่วมประชุม ข้อกำหนด การเข้าร่วมประชุมผ่านระบบ Inventech Connect" โดย Click ในช่องสี่เหลี่ยมเพื่อยอมรับเงื่อนไข การใช้บริการ
- 4. จากนั้นให้เลือก "ส่งแบบคำร้อง"
- 5. หลังจากขั้นตอนที่ 4. เจ้าหน้าที่จะดำเนินการตรวจสอบข้อมูลแบบคำร้อง เมื่อคำร้องได้รับการอนุมัติผู้ถือหุ้นจะได้รับ E-mail แจ้งรายละเอียดข้อมูลการประชุม 4 ส่วน ดังนี้
  - 5.1 ลิงค์สำหรับการลงทะเบียนเข้าร่วม
  - 5.2 ข้อมูล Username และ Password สำหรับการเข้าใช้งาน e-Voting
  - 5.3 ลิงค์สำหรับการดาวน์โหลดและติดตั้ง Application Cisco Webex Meeting
  - 5.4 ลิงค์สำหรับคู่มือการใช้งานระบบโดยสามารถเข้าร่วมประชุมได้ ตามวันและเวลาที่แจ้งในหนังสือเชิญประชุม กรณีคำร้องไม่ถูกอนุมัติผู้ถือหุ้นจะได้รับ E-mail แจ้งถึงสาเหตุ และสามารถดำเนินการยื่นแบบคำร้องเพิ่มเติมได้

- 6. สำหรับผู้ถือหุ้นที่มอบฉันทะ และไม่ประสงค์จะเข้าร่วมประชุม ในการมอบฉันทะนั้น ผู้ถือหุ้นสามารถมอบฉันทะให้ บุคคลใดบุคคลหนึ่งตามความประสงค์ หรือเลือกมอบฉันทะให้กรรมการของบริษัทฯ ท่านใดท่านหนึ่ง เป็นผู้รับ มอบฉันทะของผู้ถือหุ้นก็ได้ โดยกรรมการท่านดังกล่าวจะลงมติในแต่ละวาระตามที่ผู้ถือหุ้นกำหนด ไว้ในหนังสือ มอบฉันทะ
- สำหรับผู้ถือหุ้นที่ประสงค์จะเข้าร่วมประชุมด้วยตนเอง หรือโดยผู้รับมอบฉันทะที่ไม่ใช่กรรมการบริษัทฯ ผ่าน สื่ออิเล็กทรอนิกส์ ระบบลงทะเบียนยื่นแบบคำร้องจะเปิดให้ดำเนินการ ตั้งแต่วันที่ <u>10 พฤศจิกายน 2564</u> เวลา 08:30 น.เป็นต้นไป และสิ้นสุดการลงทะเบียนวันที่ 19 พฤศจิกายน 2564 จนกว่าจะปิดการประชุม
- กรณีผู้ถือหุ้นที่ประสงค์จะมอบฉันทะให้กรรมการบริษัทฯ <u>กรุณาจัดส่งหนังสือมอบฉันทะพร้อมเอกสารประกอบ</u> มายังบริษัทฯ ทางไปรษณีย์ ตามที่อยู่ข้างล่างนี้ โดยเอกสารจะต้องมาถึงบริษัทฯ ภายในวันที่ 18 พฤศจิกายน 2564 เวลา 17:30 น.

### บริษัท เอ็ม บี เค จำกัด จำกัด (มหาชน) ฝ่ายคดีและงานนิติบุคคล

เลขที่ 444 ชั้น 8 อาคารเอ็ม บี เค เซ็นเตอร์ ถนนพญาไท แขวงวังใหม่ เขตปทุมวัน กรุงเทพมหานคร 10330 โทร. 02-853-7834 . 02-853-7814

## การเข้าร่วมประชุมผ่านสื่ออิเล็กทรอนิกส์ และการเข้าสู่ระบบ Inventech Connect

 ระบบประชุมผ่านสื่ออิเล็กทรอนิกส์ (Cisco Webex Meeting) และระบบ Inventech Connect รองรับ Web browser, PC, iOS และ android การเข้าใช้ระบบ Cisco Webex Meeting และระบบ Inventech Connect โปรดดำเนินการตามขั้นตอนการติดตั้ง และคู่มือการใช้งาน ดังนี้

### 1.1 การใช้งานระบบประชุมผ่านสื่ออิเล็กทรอนิกส์ (Cisco Webex Meeting)

คู่มือการติดตั้ง และใช้งานระบบ Cisco Webex Meeting สามารถศึกษาวิธีการติดตั้งได้ที่

<u>https://qrgo.page.link/Cgv2B</u> หรือสแกน QR Code นี้

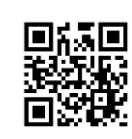

## 1.1.1 ขั้นตอนการติดตั้งการใช้งานระบบ Cisco Webex Meeting ผ่าน PC / Laptop

- 1. เข้าเว็บไซต์ https://www.webex.com/downloads.html หรือสามารถสแกน QR Code นี้
- 2. เลือกดาวน์โหลด Cisco Webex Meeting โดยกดที่ปุ่ม "Download for Windows"
- 3. ดับเบิ้ลคลิกที่ไฟล์ webexapp.msi (สามารถค้นหาได้ที่ Folder Download) เพื่อเข้าสู่หน้าการติดตั้ง
- 4. เข้าสู่หน้าการติดตั้ง จากนั้นกดปุ่ม "Next"
- 5. เลือก "I accept the terms in the license agreement" จากนั้นกดปุ่ม "Next"
- 6. กดปุ่ม "Install" จากนั้นรอการติดตั้งสักครู่ แล้วกดปุ่ม "Finish"
- 7. เมื่อทำการติดตั้งเสร็จเรียบร้อยแล้ว จะมีไอคอน "Cisco Webex Meetings" ปรากฏที่หน้าจอเดสก์ท็อป

## 1.1.2 ขั้นตอนการติดตั้งการใช้งานระบบ Cisco Webex Meeting ผ่าน Mobile

| <u>ระบบปฏิบัติการ iOS</u>                               | <u>ระบบปฏิบัติการ Android</u>                              |
|---------------------------------------------------------|------------------------------------------------------------|
| 1. เข้าที่ Application App Store 🔀                      | 1. เข้าที่ Application Play Store >                        |
| 2. ไปที่ icon ค้นหา หรือ สัญลักษณ์ "แว่นขยาย"           | 2. ไปที่ช่อง Search for apps & games โดยพิมพ์ค้นหา         |
| โดยพิมพ์ค้นหา "Cisco Webex Meetings"และกดปุ่ม           | "Cisco Webex Meetings" และกดปุ่ม "Search"                  |
| "Search"                                                | 3. จากนั้นกดที่ปุ่ม "Install" ด้านขวามือ เพื่อทำการติดตั้ง |
| 3. จากนั้นกดที่ปุ่ม "รับ" ด้านขวามือ เพื่อทำการติดตั้ง  | Application Cisco Webex Meetings หรือ สัญลักษณ์            |
| Application Cisco Webex Meetings หรือ                   | ดังภาพ 💽                                                   |
| สัญลักษณ์ ดังภาพ 💽                                      | 4. กดปุ่ม "Accept" เพื่อยืนยันการติดตั้ง Application       |
| 4. ระบุรหัสผ่าน หรือ Touch ID เพื่อยืนยันการติดตั้ง     | 5. จากนั้นรอการติดตั้งสักครู่                              |
| Application                                             | 6. เมื่อทำการติดตั้งเสร็จเรียบร้อยแล้ว จะมีไอคอน           |
| 5. จากนั้นรอการติดตั้งสักครู่                           | "Webex Meet" ปรากฏที่หน้าจอโทรศัพท์                        |
| 6. เมื่อทำการติดตั้งเสร็จเรียบร้อยแล้ว จะมีไอคอน "Webex |                                                            |
| Meet" ปรากฏที่หน้าจอโทรศัพท์                            |                                                            |

### 1.2 การใช้งานระบบ Inventech Connect

| คู่มือการใช้งานระบบสำหรับการใช้งานบน PC / Laptop | คู่มือการใช้งานระบบสำหรับการใช้งานบน iOS     |
|--------------------------------------------------|----------------------------------------------|
| II (JII)<br>786-20                               |                                              |
|                                                  |                                              |
| https://qrgo.page.link/KqnoP                     | https://qrgo.page.link/pgvit                 |
| คู่มือการใช้งานระบบสำหรับการใช้งานบน Web Browser | คู่มือการใช้งานระบบสำหรับการใช้งานบน Android |
|                                                  | 回《派回<br>建筑版<br>回編史                           |
| https://qrgo.page.link/iZ3ka                     | https://qrgo.page.link/vZ4rZ                 |

1.2.1 ขั้นตอนการใช้งานระบบ Inventech Connect ผ่าน PC / Laptop ดังนี้

1. ผู้ถือหุ้นทำการ <u>คลิกลิงค์สำหรับลงทะเบียนเข้าร่วมประชุม</u> ที่ได้รับจาก E-mail แจ้งการอนุมัติ แบบคำร้องขอสำหรับการใช้งาน Inventech Connect

2. โดยระบบจะแสดงหน้าการลงทะเบียนเข้าร่วมประชุม (e-Register) ให้ทำการกรอก Username และ Password ตามที่ได้รับตาม E-mail จากนั้นกดปุ่ม Sign in  3. เมื่อทำการลงทะเบียนสำเร็จระบบจะแสดงข้อมูลการลงทะเบียนของผู้ถือหุ้น (<u>\* ขั้นตอนนี้</u> <u>จะถือว่าผู้ถือหุ้นทำการลงทะเบียนเข้าร่วมประชุมเรียบร้อยแล้ว จะทำให้จำนวนหุ้นของผู้ถือหุ้นถูกนับเป็นองค์ประชุม \*)</u> จากนั้นผู้ถือหุ้นจะสามารถทำการเลือกช่องทางการรับชมถ่ายทอดสดได้ 2 ช่องทาง ดังนี้

<u>ช่องทางที่1</u> ภาษาไทย สามารถกดที่ปุ่ม "ไปยังหน้าลงทะเบียนเพื่อเข้ารับชมถ่ายทอดสดผ่าน Application Cisco Webex Meeting" และ

<u>ช่องทางที่ 2</u> ภาษาอังกฤษ สามารถกดที่ปุ่ม "Go to registation page watch live Application Cisco Webex Meeting"

4. ระบบจะแสดง Event Information ให้ทำการกรอกข้อมูลทางด้านขวาในส่วนของ Join Event Now โดยมีรายละเอียด ดังนี้

- แสดงข้อมูลชื่อของผู้ถือหุ้น หรือชื่อผู้รับมอบฉันทะในช่อง First name

- แสดงข้อมูลเลขทะเบียนผู้ถือหุ้นในช่อง Last name (กรณีรับมอบฉันทะจะมี \* ต่อท้ายเลขทะเบียน)

- ช่อง Email address ให้ทำการกรอก E-mail เพื่อเข้าใช้งาน (<u>\* ซึ่งผู้ถือหุ้นต้องกรอกอีเมลให้ตรงกับ</u> อีเมล ที่ได้ทำการยื่นแบบคำร้องเข้าระบบ e-Request)

- ในช่องEvent password ระบบทำการ Default ค่าให้ท่านผู้ถือหุ้นไม่ต้องทำการแก้ไขหรือเปลี่ยนแปลง

- จากนั้นให้กดที่ปุ่ม "Join Now"

5. จากนั้นให้คลิกที่ "Run a temporary application" เพื่อเข้าสู่การใช้งานภายใน Application Cisco Webex Meeting

6. กดที่ปุ่ม "Join Event" (สีเขียว) เพื่อเข้าร่วมประชุมผ่าน Application Cisco Webex Meeting

7. ระบบจะปรากฏหน้าจอการทำงาน2ส่วน คือ ทางด้านซ้ายจะแสดงการถ่ายทอดสดหรือแสดงผลต่าง ๆ ภายในงานประชุม และทางด้านขวาจะเป็นการใช้งานในส่วนของพังก์ชัน Q&A และ Multimedia Viewer ซึ่งแสดงหน้า login ของระบบ Inventech Connect ส่วนของ e-Voting

8. จากนั้นกดที่ปุ่ม "Continue" (สีฟ้า) ทางด้านขวามือในส่วนของฟังก์ชัน Multimedia Viewer ระบบจะแสดงหน้าจอ login เข้าใช้งานระบบ Inventech Connect ส่วนของ e-Voting ให้ทำการกรอก Username / Password ที่ได้รับจาก E-mail แจ้งการอนุมัติแบบคำร้องขอสำหรับการใช้งาน Inventech Connect และทำการกดที่ ปุ่ม "Sign in"

 9. ระบบจะแสดงปุ่ม "เลือกวาระ" ซึ่งผู้ถือหุ้นสามารถทำการตรวจสอบวาระที่สามารถทำการ ออกเสียงลงคะแนนได้โดย กดที่ปุ่ม "เลือกวาระ" (สีเขียว) ทั้งมุมบนซ้ายมือและด้านล่าง

10. จากนั้นระบบจะแสดงวาระที่สามารถออกเสียงลงคะแนนได้ โดยจะแสดงสถานะ "รอการออกเสียง ลงคะแนน / Voting Status : Pending"

11. เมื่อผู้ถือหุ้นต้องการลงคะแนนให้เลือกวาระที่ต้องการออกเสียงลงคะแนน จากนั้นระบบจะแสดง สถานะ การลงคะแนนเป็น "รอการออกเสียงลงคะแนน" ซึ่งผู้ถือหุ้นสามารถกดปุ่มลงคะแนนเสียงได้ ดังนี้

 เห็นด้วย (สีเขียว) 2. ไม่เห็นด้วย (สีแดง) 3. งดออกเสียง (สีส้ม) ตามความประสงค์ หากผู้ถือหุ้น ต้องการยกเลิกการลงคะแนนเสียงล่าสุดสามารถกดที่ปุ่ม "ยกเลิกการลงคะแนนเสียงล่าสุด" (ซึ่งผู้ถือหุ้นสามารถแก้ไข คะแนนเสียงได้จนกว่าวาระนั้นจะปิดรับลงคะแนน) \* หากทำการเลือก "ยกเลิกการลงคะแนนเสียงล่าสุด" หรือ ไม่ออกเสียงลงคะแนน บริษัทจะนำคะแนน เสียง ไปยังคะแนนที่การประชุมกำหนด และการออกเสียงลงคะแนนสามารถทำการเปลี่ยนแปลงได้จนกว่าวาระนั้นจะ ปิดการส่ง ผลการลงคะแนน

12. ผู้ถือหุ้นสามารถทำการตรวจสอบคะแนนเสียงรายวาระได้เมื่อวาระนั้นปิดการส่งผลการลงคะแนนแล้ว โดยทำการเลือกวาระที่ต้องการตรวจสอบ จากนั้นระบบจะแสดงกราฟและตารางแสดงข้อมูลการลงคะแนนเสียง ในวาระที่ทำการเลือก

\*13. กรณีผู้ถือหุ้นมีการรับมอบฉันทะหลาย Account สามารถเลือกที่ "ไอคอนผู้ใช้งาน" และกดที่ปุ่ม "สลับบัญชี" เพื่อเข้าใช้งาน Accountอื่น ๆ ได้ โดยที่คะแนนเสียงและองค์ประชุมจะไม่ถูกนำออกจากการประชุม

\*14. กรณีผู้ถือหุ้นต้องการออกจากการประชุม สามารถเลือกที่ "ไอคอนผู้ใช้งาน" และกดที่ปุ่ม "ออกจากการประชุม"

\*<u>ขั้นตอนนี้หากผู้ถือหุ้นทำการออกจากการประชุมระหว่างการประชุมระบบจะนำคะแนนเสียงของผู้ถือหุ้น</u> ออกจากการประชุมในวาระที่ยังไม่ถูกดำเนินการ

### 1.2.2 ขั้นตอนการใช้งานระบบ Inventech Connect ผ่าน Mobile >> หน้าจอที่ 1 ส่วนการรับชมถ่ายทอดสดของทางบริษัท

1. ผู้ถือหุ้นทำการ <u>คลิกลิงค์สำหรับลงทะเบียนเข้าร่วมประชุม</u> ที่ได้รับจาก อีเมล แจ้งการอนุมัติ แบบคำร้องขอสำหรับการใช้งาน Inventech Connect

2. โดยระบบจะแสดงหน้าการลงทะเบียนเข้าร่วมประชุม (e-Register) ให้ทำการกรอก Username และ
 Password ตามที่ได้รับตาม E-mail จากนั้นกดปุ่ม Sign in

 3. เมื่อทำการลงทะเบียนสำเร็จระบบจะแสดงข้อมูลการลงทะเบียนของผู้ถือหุ้น (\* ขั้นตอนนี้จะถือว่า ผู้ถือหุ้นทำการลงทะเบียนเข้าร่วมประชุมเรียบร้อยแล้ว จะทำให้จำนวนหุ้นของผู้ถือหุ้นถูกนับเป็นองค์ประชุม \*) จากนั้นผู้ถือหุ้นจะสามารถทำการเลือกช่องทางการรับชมถ่ายทอดสดได้ 2 ช่องทาง ดังนี้

<u>ช่องทางที่ 1</u> ภาษาไทย สามารถกดที่ปุ่ม "ไปยังหน้าลงทะเบียนเพื่อเข้ารับชมถ่ายทอดสดผ่าน Application Cisco Webex Meeting" และ

ช่องทางที่ 2 ภาษาอังกฤษ สามารถกดที่ปุ่ม "Go to registation page watch live Application Cisco Webex Meeting"

4. ระบบจะแสดง Event Information จากนั้นกดปุ่ม "Join"

5. ให้ทำการกรอกข้อมูลที่ช่อง Display Name และEmail address จากนั้น กดที่ปุ่ม "OK"

6. กดที่ปุ่ม "Join" (สีเขียว) เพื่อเข้าร่วมประชุมผ่าน Application Cisco Webex Meeting

\*\* หากผู้ถือหุ้นที่ใช้งานผ่าน Mobile ต้องการใช้งานในส่วนของ e-Voting ให้สลับ Browser เพื่อใช้งาน หน้าจอส่วนที่ 2 สามารถดำเนินการได้ ดังนี้

<u>>> หน้าจอที่ 2 ส่วนการใช้งานระบบ Inventech Connect</u>

#### 1. ผู้ถือหุ้นทำการ <u>คลิกลิงค์สำหรับลงทะเบียนเข้าร่วมประชุม (สำหรับผู้ถือหุ้นที่ไม่ประสงค์</u>

<u>จะรับชมถ่ายทอดสด)</u> ที่ได้รับจาก อีเมล แจ้งการอนุมัติแบบคำร้องขอสำหรับการใช้งาน Inventech Connect หรือ URL สำหรับการใช้งาน e-Voting ที่เจ้าหน้าที่ทำการส่งให้ทางช่อง Chat ภายใน Application Cisco Webex Meeting

2. กรอก Username และ Password ที่ได้รับจาก E-mail แจ้งการอนุมัติแบบคำร้อง จากนั้นกดปุ่ม "Sign in"

 ระบบจะแสดงปุ่ม "เลือกวาระ" ซึ่งผู้ถือหุ้นสามารถทำการตรวจสอบวาระที่สามารถทำการออกเสียง ลงคะแนนได้โดย กดที่ปุ่ม "เลือกวาระ" (สีเขียว) ทั้งมุมบนซ้ายมือและด้านล่าง

4. จากนั้นระบบจะแสดงวาระที่สามารถออกเสียงลงคะแนนได้ โดยจะแสดงสถานะ "รอการออกเสียง ลงคะแนน / Voting Status: Pending"

5. เมื่อผู้ถือหุ้นต้องการลงคะแนนให้เลือกวาระที่ต้องการออกเสียงลงคะแนน จากนั้นระบบจะแสดงปุ่ม สำหรับการออกเสียงลงคะแนน ทั้งหมด 4 ปุ่ม คือ

1. เห็นด้วย (สีเขียว) 2. ไม่เห็นด้วย (สีแดง) 3. งดออกเสียง (สีส้ม) และ 4. ยกเลิกการลงคะแนนเสียงล่าสุด (สีฟ้า)

\* หากทำการเลือก "ยกเลิกการลงคะแนนเสียงล่าสุด" หรือ ไม่ออกเสียงลงคะแนน บริษัทจะนำคะแนนเสียงไป ยังคะแนนที่การประชุมกำหนด และการออกเสียงลงคะแนนสามารถทำการเปลี่ยนแปลงได้จนกว่าวาระ นั้นจะปิดการส่งผลการลงคะแนน

 6. ผู้ถือหุ้นสามารถทำการตรวจสอบคะแนนเสียงรายวาระได้ เมื่อวาระนั้นปิดการส่งผลการลงคะแนนแล้ว โดยทำการเลือกวาระที่ต้องการตรวจสอบ จากนั้นระบบจะแสดงกราฟและตารางแสดงข้อมูลการลงคะแนนเสียง ในวาระที่ทำการเลือก

\*7. กรณีผู้ถือหุ้นมีการรับมอบฉันทะหลาย Account สามารถเลือกที่ "ไอคอนผู้ใช้งาน" และกดที่ปุ่ม "สลับบัญชี" เพื่อเข้าใช้งาน Accountอื่น ๆ ได้ โดยที่คะแนนเสียงและองค์ประชุมจะไม่ถูกนำออกจากการประชุม

\*8. กรณีผู้ถือหุ้นต้องการออกจากการประชุม สามารถเลือกที่ "ไอคอนผู้ใช้งาน" และกดที่ปุ่ม "ออกจากการประชุม"

\*<u>ขั้นตอนนี้หากผู้ถือหุ้นทำการออกจากการประชุมระหว่างการประชุม ระบบจะนำคะแนนเสียงของผู้ถือหุ้น</u> ออกจากการประชุมในวาระที่ยังไม่ถูกดำเนินการ

 9. ระบบประชุมผ่านสื่ออิเล็กทรอนิกส์จะเปิดให้เข้าระบบได้ในวันที่ <u>19 พฤศจิกายน 2564</u> เวลา <u>12:00 น.</u> (ก่อนเปิดประชุม 2 ชั่วโมง) โดยผู้ถือหุ้น หรือผู้รับมอบฉันทะใช้ Username และ Password ที่ได้รับและปฏิบัติตาม คู่มือการใช้งานในระบบ

10. การทำงานของระบบระบบประชุมผ่านสื่ออิเล็กทรอนิกส์ (Cisco Webex Meeting) และระบบ Inventech Connect ขึ้นอยู่กับระบบอินเตอร์เน็ตที่รองรับของผู้ถือหุ้นหรือผู้รับมอบฉันทะ รวมถึงอุปกรณ์ และ/หรือ โปรแกรมของอุปกรณ์ กรุณาใช้อุปกรณ์ และ/หรือโปรแกรมดังต่อไปนี้ในการใช้งานระบบ

- ความเร็วของอินเทอร์เน็ตที่แนะนำ ควรไม่ต่ำกว่า 4 Mbps
- โทรศัพท์เคลื่อนที่/อุปกรณ์แท็ปเล็ต ระบบปฏิบัติการ Android รองรับ Android 6.0 ขึ้นไป หรือ ระบบปฏิบัติการ IOS รองรับ IOS 10.0 ขึ้นไป

- เครื่องคอมพิวเตอร์/เครื่องคอมพิวเตอร์โน๊ตบุ๊ค ระบบปฏิบัติการ Windows รองรับ Windows 7 ขึ้นไป หรือ Mac รองรับ OS X 10.13 ขึ้นไป
- อินเทอร์เน็ตเบราว์เซอร์ Firefox หรือ Chrome (เบราว์เซอร์ที่แนะนำ) หรือ Safari

<u>วิธีการตรวจสอบ Version ของระบบปฏิบัติการ</u>

- Android: เลือก การตั้งค่า หรือการตั้งค่าเพิ่มเติม > เกี่ยวกับโทรศัพท์ > ข้อมูลซอฟต์แวร์ หรือเวอร์ชั่น Android
- IOS: เลือก การตั้งค่า > ทั่วไป > เกี่ยวกับ > เวอร์ชั่น

#### <u>หมายเหตุ</u> :

- ผู้ถือหุ้นต้องนำ Username และ Password ที่ได้รับจาก E-mail มากรอกเพื่อทำการลงทะเบียน ระบบจะทำ การลงทะเบียนและนับเป็นองค์ประชุมให้ที่ขั้นตอนนี้ (หากผู้ถือหุ้นไม่ทำการลงทะเบียนเพื่อเข้าร่วมประชุม ระบบจะไม่นับเป็นองค์ประชุม และไม่สามารถโหวตคะแนนได้ รวมถึงจะไม่สามารถรับชมการถ่ายทอดการประชุมได้) หากผู้ถือหุ้นทำการกดปุ่ม "ออกจากการประชุม" ระหว่างการประชุม ระบบจะทำการตัดคะแนนเสียง ออกจากองค์ประชุม)
- ผู้ถือหุ้นต้องเตรียม E-mail สำหรับยื่นแบบคำร้องเพื่อรับ 1. ลิงค์สำหรับการลงทะเบียนเข้าร่วมประชุม
  Username และ Password สำหรับเข้าประชุม
- ข้อมูลที่กรอกในระบบต้องตรงกันกับข้อมูล ณ วัน Record Date จากบริษัท ศูนย์รับฝากหลักทรัพย์ (ประเทศไทย) จำกัด (TSD)

## พบปัญหาในการใช้งาน สามารถติดต่อได้ที่

### โทร. 02-021-9125

ให้บริการระหว่างตั้งแต่วันที่ 10 พฤศจิกายน 2564 เวลา 08:30 น.เป็นต้นไป และสิ้นสุดการ ลงทะเบียนวันที่ 19 พฤศจิกายน 2564 จนกว่าจะปิดการประชุม

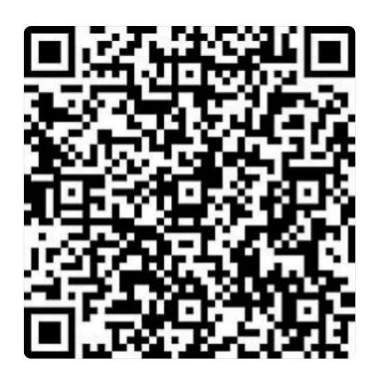

\*\*\* แบบประเมินความพึงพอใจในการประชุมผู้ถือหุ้น (รูปแบบสื่ออิเล็กทรอนิกส์ (E-EGM) ครั้งที่ 1/2564 \*\*\*